# 请关注联韬微信公众号

# 想获得更多资讯和考前答疑,请关注联韬官方微信。微信号: APICS联韬供应链咨询,您也可扫瞄下面的二维码进行关注。

祝您考试成功!

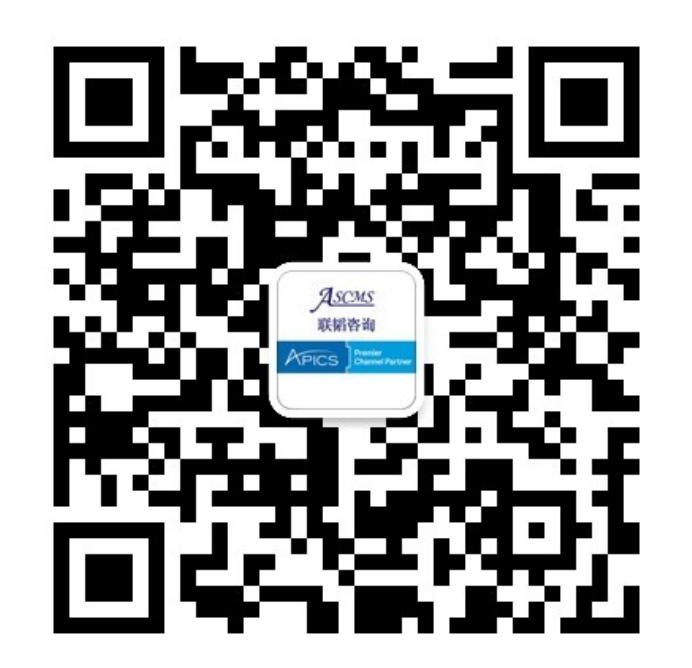

# ASC MARKED APICS Premier Channel Partner APICS 首席合作伙伴

Web: www.ascms.com Tel: 021-64458640 E-Mail: cpim@ascms.com 上海联韬企业管理咨询有限公司

<u>Registration and Scheduling the exam</u> 注册和预约考试

#### **Request an Authorization to Test (ATT)**

Please note that all Authorizations to Test (ATTs) and exam credits purchased on or after July 1, 2014, will be valid for six months. Any ATTs purchased prior to July 1, 2014, will be valid for 12 months.

To make the testing process easier for all of our candidates, APICS Certified in Production and Inventory Management (CPIM) and APICS Certified Supply Chain Professional (CSCP) exams will be offered exclusively in computer-based testing (CBT) format worldwide as of November 1, 2013. Exams in North America are scheduled with Pearson VUE, and exams outside of North America are scheduled with Prometric.

In order to proceed, all candidates must have an APICS ID number.

#### Forgot ID number?

If you have an APICS ID number but do not recall the information, please access My APICS to view your APICS ID number which appears at the top of the page. You must be logged in to the APICS website to access the information.

#### Not sure if you have an ID number?

Please contact APICS Customer Service at <u>service@apics.org</u> or via phone at 800.444.2742 or 773.867.1778 to verify if a number has already been assigned to you and avoid creating a duplicate record.

#### Need an APICS ID number?

Please access the <u>Register</u> page on the APICS web site. Fill out the required form and an email will be sent to you with your ID number. You do not need to be an APICS member to have an APICS ID number.

To review the policies and procedures for taking an APICS exam, please see our bulletins page.

To schedule your exam appointment with our test vendors, you will need to request an Authorization to Test (ATT). Before you submit a request, please verify that yourfirst and last names in your APICS profile match the identification that you will present at the test center. A list of valid forms of identification are listed below. You can view your profile in My APICS. There, you have the ability to change your last name. If you must update yourfirst name, you can contact APICS Customer Service at service@apics.org. 1-800-444-2742 or +1-773-867-1777.

Access the Authorization to Test Request Form

#### Computer-Based Testing Information Toolkit

Computer-Based Testing FAQs How to obtain an ATT

Scheduling an exam with Pearson VUE

Scheduling an exam with Prometric

Computer-Based Testing: The Essentials

#### Members save up to 25% on APICS products

Join APICS and save on exams and courseware

### Visit www.apics.org/att and log in.

Click to access the Authorization to Test Request Form.

#### Authorization to Test

Please indicate whether you would like to request a new Authorization to Test or view/update an existing Authorization to Test.

Request a new Authorization to Test

View or update an existing Authorization to Test

CANCEL

BACK TO GED ADMIN

Select "Request a new Authorization to Test."

(NOTE: This same process will apply for candidates who are updating their ATTs to choose a new window).

#### Step 1: Verify name and contact information

You will need to bring two (2) forms of identification to the testing site. The first and last names on the primary and secondary identifications presented at the test center must match the first and last names identified here in order to receive admittance to the testing center. If you do not bring the required forms of identification on exam day or the name you register with does not match your identification, you will be denied admission to the examination and will forfeit the exam fee.

Acceptable forms of primary identification must include a recent photograph and signature. Examples are listed below:

- · Driver's license (except China)
- Passport
- Military identification
- Other government-issued photo ID
- Employee identification card (except China)

Acceptable secondary forms of identification must include your signature. Examples are listed below:

- Credit card
- · Check cashing card
- · Social Security cards are NOT considered acceptable forms of identification.

Please verify that your first and last names match your forms of identification. Your middle name and suffix (if applicable) will be printed on any certificates you earn. Please also verify your email address and telephone number as listed here. Any edits you make to your email address and telephone number will only be used for this Authorization to Test and will NOT update your APICS record. You can view your profile in My APICS. There you have the ability to change your last name. If you must update your first name, you can contact APICS Customer Service at <u>servicemapics.org</u> or 1-800–444–2742 or +1-773-867-1777.

| APICS ID:              | 1871347      |           |                  |           |
|------------------------|--------------|-----------|------------------|-----------|
| First or given name:   | Keely        |           |                  |           |
| Middle or second name: |              |           |                  |           |
| Last or family name:   | Brennan      |           |                  |           |
| Suffix                 |              |           |                  |           |
| Email address:         | kbrennan@a   | apics.org |                  |           |
| Telephone:             | 1            | 773       | 8671749          |           |
|                        | Country code | Area code | Talephone number | Extension |

Check the box to confirm that your information is correct and click "Continue."

#### Step 2: Exam selection

Please select the exam you would like to take. If you have an exam credit that matches your selected exam and testing country, it will be reflected on the Payment screen. (placeholder text)

Basics of Supply Chain Management (BSCM)

Master Planning of Resources (MPR)

Optailed Scheduling & Planning (DSP)

Execution & Control of Operations (ECO)

💽 Strategic Management of Resources (SMR)

Please select the country in which you plan to take the exam. A link to a list of the test centerlocations is provided below. You will select your test centerlocation when you schedule your exam.

United States

#### View a list of testing centers >

By checking this box, I confirm that one of the testing centers in my selected country is viable.

٠

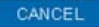

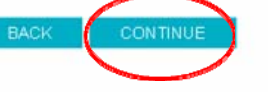

Select the appropriate module and confirm the country in which you will test, then click "Continue."

#### Step 3: APICS Code of Ethics and testing policies Tryba engagem any or chese forms or misconauct, at a minimum your exam will not be scored, your rees will not be referenced to retaking the exam for six months. Furthermore, acts of misconduct will be brought to the attention of the APICS Certification Committee and the APICS Ethics Committee, which may result in · cancelation of your prior or current exam scores revocation of your certification Agree to the APICS discontinuation of your membership. Code of Ethics and No-show policy testing policies. No-show candidates shall forfeit their exam fees. You may be considered a no-show on the day of your scheduled exam if · you fail to reschedule or cancel your exam appointment within the appropriate time frame; · you choose not to keep your exam appointment: you do not have an acceptable reason for your absence; the name on your identifications does not match the name you registered with and/or the name APICS has on file and you are not allowed in the testing. Click "Continue." room: you fail to check in at the test center at least 30 minutes prior to the scheduled appointment; · you do not bring two forms of acceptable identification to the exam. I have read and agree to the APICS Code of Ethics and testing policies.

#### **Payment** information

#### Please select payment type below.

NOTE: Any edits to the billing information will only be used for this order and will not be applied to your APICS record. To change the address listed on your APICS record, edit your profile by clicking on My APICS.

| Bill to:                                        |                 |                                |             | Selec                                    | t a payment type:                                                                         |                                                                                                    |                                              |  |  |
|-------------------------------------------------|-----------------|--------------------------------|-------------|------------------------------------------|-------------------------------------------------------------------------------------------|----------------------------------------------------------------------------------------------------|----------------------------------------------|--|--|
| Name:                                           | Keely Brennan   | 1:                             |             |                                          | ram credit                                                                                |                                                                                                    |                                              |  |  |
| Address:                                        | 8430 W Bryn M   | Mawr Ave                       |             |                                          | • Exam credit                                                                             |                                                                                                    |                                              |  |  |
|                                                 | Ste 1000        |                                |             | You                                      | have a matching exam credit th                                                            | at expires on 29 Dec 2014.                                                                          |                                              |  |  |
|                                                 |                 |                                | 3           | It is                                    | APICS' policy to share your sch                                                           | eduling information and pass/fail                                                                   | status with                                  |  |  |
| Country:                                        | United States   | 8                              | •           | the                                      | organization that purchased yo                                                            | ur exam credit. Do you authorize /                                                                  | APICS to                                     |  |  |
| State/Province:                                 | Illinois        |                                | •           | sha                                      | re this information?                                                                      |                                                                                                    |                                              |  |  |
| City:                                           | Chicago         | ago                            |             |                                          | Yes 💮 No                                                                                  |                                                                                                    |                                              |  |  |
| Zip/Postal code:                                | 60631-3417      |                                |             |                                          |                                                                                           |                                                                                                    |                                              |  |  |
|                                                 |                 |                                |             |                                          |                                                                                           |                                                                                                    |                                              |  |  |
|                                                 |                 |                                |             | if yı<br>Cai                             | ou have a campaign code, enter                                                            | it and press Apply                                                                                  |                                              |  |  |
| Exam Details                                    |                 |                                |             | If yı<br>Car                             | ou have a campaign code, enter<br>mpaign code:                                            | it and press Apply                                                                                  |                                              |  |  |
| Exam Details<br>APICS ID First                  | t or Given Name | Last or Family Name            | Exam        | if yı<br>Cai<br>Country                  | ou have a campaign code, enter<br>mpaign code:                                            | it and press Apply Apply Testing Window                                                             | Exam Fe                                      |  |  |
| Exam Details<br>APICS ID First<br>1871347 Keely | t or Given Name | Last or Family Name<br>Brennan | Exam<br>SMR | Country<br>United States                 | ou have a campaign code, enter<br>mpaign code:<br>Authorization Expiration<br>29 Mar 2015 | t and press Apply Apply Testing Window 30 Sep 2014 - 29 Mar 2015                                    | Exam Fe<br>\$250.0                           |  |  |
| Exam Details<br>APICS ID First<br>1871347 Keely | t or Given Name | Last or Family Name<br>Brennan | Exam<br>SMR | Country<br>United States                 | ou have a campaign code, enter<br>mpaign code<br>Authorization Expiration<br>29 Mar 2015  | It and press Apply Apply Tenting Window 30 Sep 2014 - 29 Mar 2015 (Exam fee will be paid b          | Exam Fe<br>\$250.0<br>yy exam cred           |  |  |
| Exam Details<br>APICS ID Fina<br>1871347 Keely  | t or Given Name | Last or Family Name<br>Brennan | Exam<br>SMR | if yn<br>Cat<br>Country<br>United States | ou have a campaign code, enter<br>mpaign code:<br>Authorization Expiration<br>29 Mar 2015 | t and press Apply Apply Testing Window 30 Sep 2014 - 29 Mar 2015 (Exam fee will be paid b Exam fee: | Exam Fe<br>\$250.0<br>y exam cred<br>\$250.0 |  |  |

TOTAL DUE:

\$0.00

Select the exam credit of payment and click "Review Order."

#### **Attention:**

If the page doesn't show exam credit, pls contact ASCMS to buy first.

CANCEL

#### **Review** Order

Please review the details of your order below. Please click the Submit order button to confirm and place your order.

Once your order has been submitted, you will receive a confirmation email with a summary of your request and information about receiving your Authorization to Test. The confirmation email will also serve as a receipt.

#### Billing Information

| Name:            | Keely Brennan        |
|------------------|----------------------|
| Address:         | 8430 W Bryn Mawr Ave |
|                  | Ste 1000             |
| City:            | Chicago              |
| State/Province:  | IL.                  |
| Country:         | United States        |
| Zip/Postal code: | 60631-3417           |
| Email address:   | kbrennan@apics.org   |
| Telephone:       | 1-773-8671749        |
|                  |                      |

Exam Details

| APICS ID | First or Given Name | Last or Family Name | Exam | Country       | Authorization Expiration | Tes           | ating Window           | Exam Fee |
|----------|---------------------|---------------------|------|---------------|--------------------------|---------------|------------------------|----------|
| 1871347  | Keely               | Brennan             | SMR  | United States | 29 Mar 2015              | 30 Sep 201    | 4 - 29 Mar 2015        | \$250.00 |
|          |                     |                     |      |               |                          |               | Exam fee:              | \$250.00 |
|          |                     |                     |      |               |                          |               | TOTAL DUE:             | \$250.00 |
|          |                     |                     |      |               | Payr                     | ment to apply | y: Visa ending in 1111 | \$250.00 |
| CANC     | EL                  |                     |      |               |                          | BAC           |                        | ORDER    |

Confirm the purchase of the Authorization to Test by clicking on "Submit Order."

Once the order is confirmed, APICS need 30 minutes to submit your info to Pearson VUE's scheduling exam system.

30 minutes later, please schedule your exam date and exam site.

# ASCINGTON S APICS Premier Channel Partner APICS 首席合作伙伴

Web: www.ascms.com Tel: 021-64458640 E-Mail: cpim@ascms.com 上海联韬企业管理咨询有限公司

Scheduling the exam site and exam time

预约考点和时间

#### MyAPICS

#### Welcome to My APICS!

My APICS is your one-stop location to update your information, access member benefits and the member newsletter, APICS Connection, view your <u>order history</u>, and more.

To update your information, click <u>Edit my profile</u> at right. You may also access your order history using the quick links at right.

Access your member benefits or join APICS now by clicking <u>Member benefits</u>—and don't forget to read the latest issue of <u>APICS Connection</u>.

#### **My APICS**

Personal Information

| APICS ID:                     | 1944787 |
|-------------------------------|---------|
| User name:                    | 1944787 |
| Prefix:                       |         |
| First name:                   | Jason   |
| Last name:                    | Kang    |
| Suffix:                       |         |
| Birthdate:                    |         |
| Gender:                       |         |
| Company:                      | APICS   |
| Current APICS certifications: |         |

# My APICS Quick Links Edit my profile Order history APICS member benefits APICS Connection Join APICS today APICS Certification Resources My APICS Certifications Request Authorization to Test (ATT) APICS CPIM Study Tools Access the tool

## Visit www.apics.org/myapics and log in.

Click My APICS Certifications.

#### **My APICS Certifications**

Welcome to My APICS Certifications, the hub for APICS certification activities.

If you have questions about the information on this page or your information needs to be updated, contact APICS Customer Service at <u>service@apics.org</u> or 1-800-444-2742 or +1-773-867-1777 from 8:00 a.m.-5:00 p.m. CT.

| Certificatio                          | Pertification Status                        |                                                                          |                                                        |                                              |                                        |                |                       |          |
|---------------------------------------|---------------------------------------------|--------------------------------------------------------------------------|--------------------------------------------------------|----------------------------------------------|----------------------------------------|----------------|-----------------------|----------|
| Download                              | or Purct                                    | ase Certificat                                                           | es                                                     |                                              |                                        |                |                       |          |
| Exam Auth                             | orizatio                                    | ns and Credits                                                           | :                                                      |                                              |                                        |                |                       |          |
| You have th<br>Authorizati<br>Program | e followi<br>on to Tes<br>Exam              | ng Exam Autho<br>at form.<br>Vendor                                      | virizations to Test                                    | (ATT). To reques                             | t another ATT or up<br>Expiration Date | date one of y  | our existing ATTs, vi | sit the  |
| CPIM                                  | BSC                                         | PearsonVue                                                               | 22-Nov-2014                                            | 21-May-2015                                  | 21-May-2015                            | Accepted       | United States         | Schedule |
| Exam A                                | uthoriza<br>Pending<br>Submitte<br>Accepter | tion Status Key<br>indicates the A<br>d indicates the<br>d indicates the | TT payment is un<br>ATT was submitt<br>ATT was success | paid<br>ted to the exam<br>fully received by | vendor<br>exam vendor and t            | he exam is rea | ady for scheduling    |          |

- Finished indicates the ATT was used and the exam was completed
- Expired indicates that the ATT was not used before expiration date
- Canceled indicates that the ATT was canceled
- Error indicates that the ATT was submitted with incomplete information

#### Exam History

**CSCP Exam Eligibility** 

Download Reports

Email Reports to a Third Party

#### www.ascms.com

Select "Exam Authorizations and Credits"

Select the

appropriate module and click "Schedule" to access Pearson VUE's scheduling page.

| PEARSON                 | ALWAYS LEARNING                                                                |
|-------------------------|--------------------------------------------------------------------------------|
| PEARSON VUE APICS       | Home   My Profile   My Order   Return to Testing Program website   Sign Out    |
| Exam Details            | Signed In as: Keely Brennar<br>APICS ID: APICS187134                           |
|                         | View My Authorization Information                                              |
| Exam: CF<br>Vi          | PIM-SMR: APICS CPIM - Strategic Management of Resources<br>ew Testing Policies |
| Language: Er            | nglish                                                                         |
| Convrint @ 1996-2014 P. | Schedule this Exam                                                             |

Once the Scheduled link is clicked, you will be automatically redirected to Pearson VUE's scheduling page.

Click on "Schedule this Exam" to select a center, date, and time.

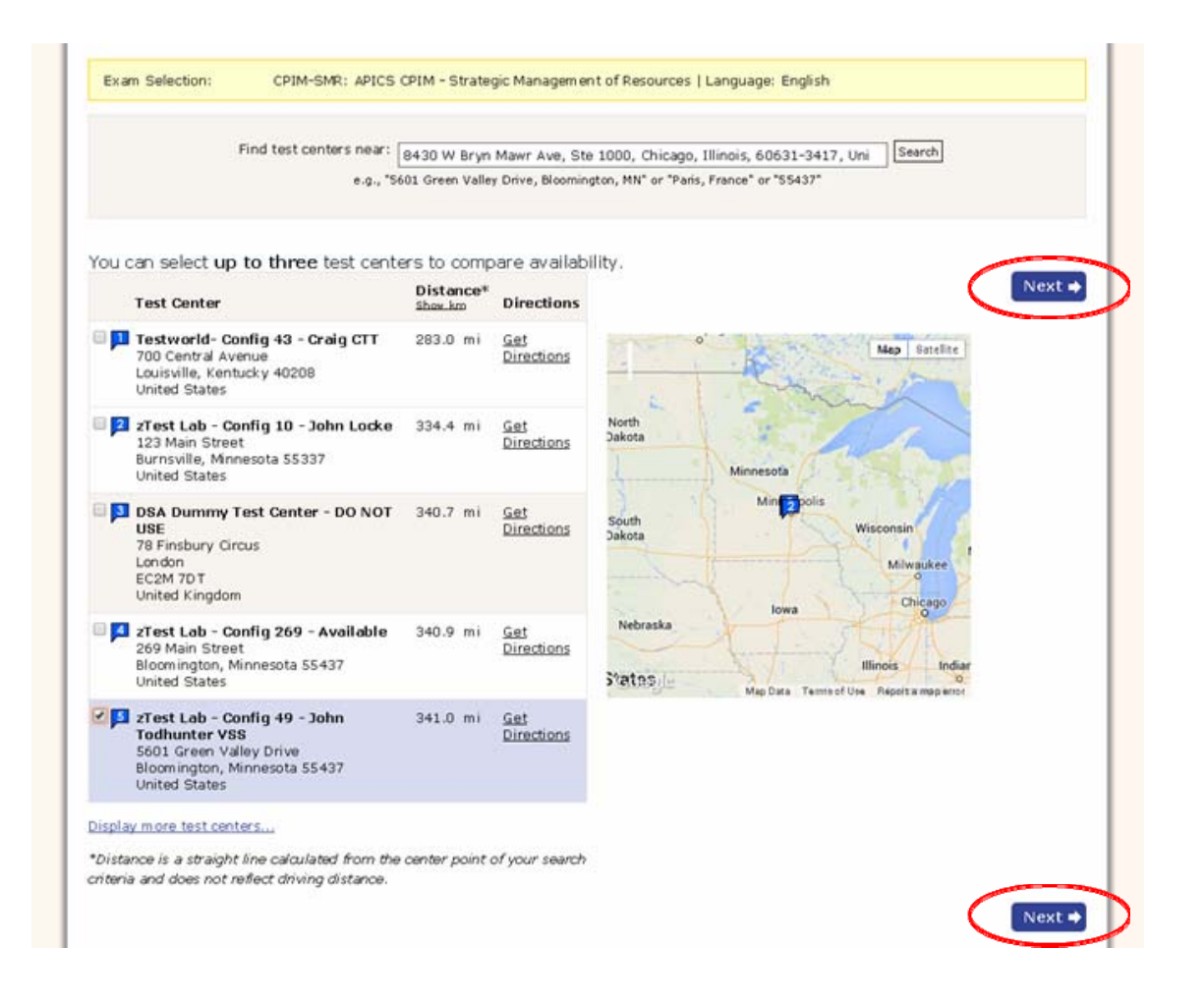

Select a test center and click "Next."

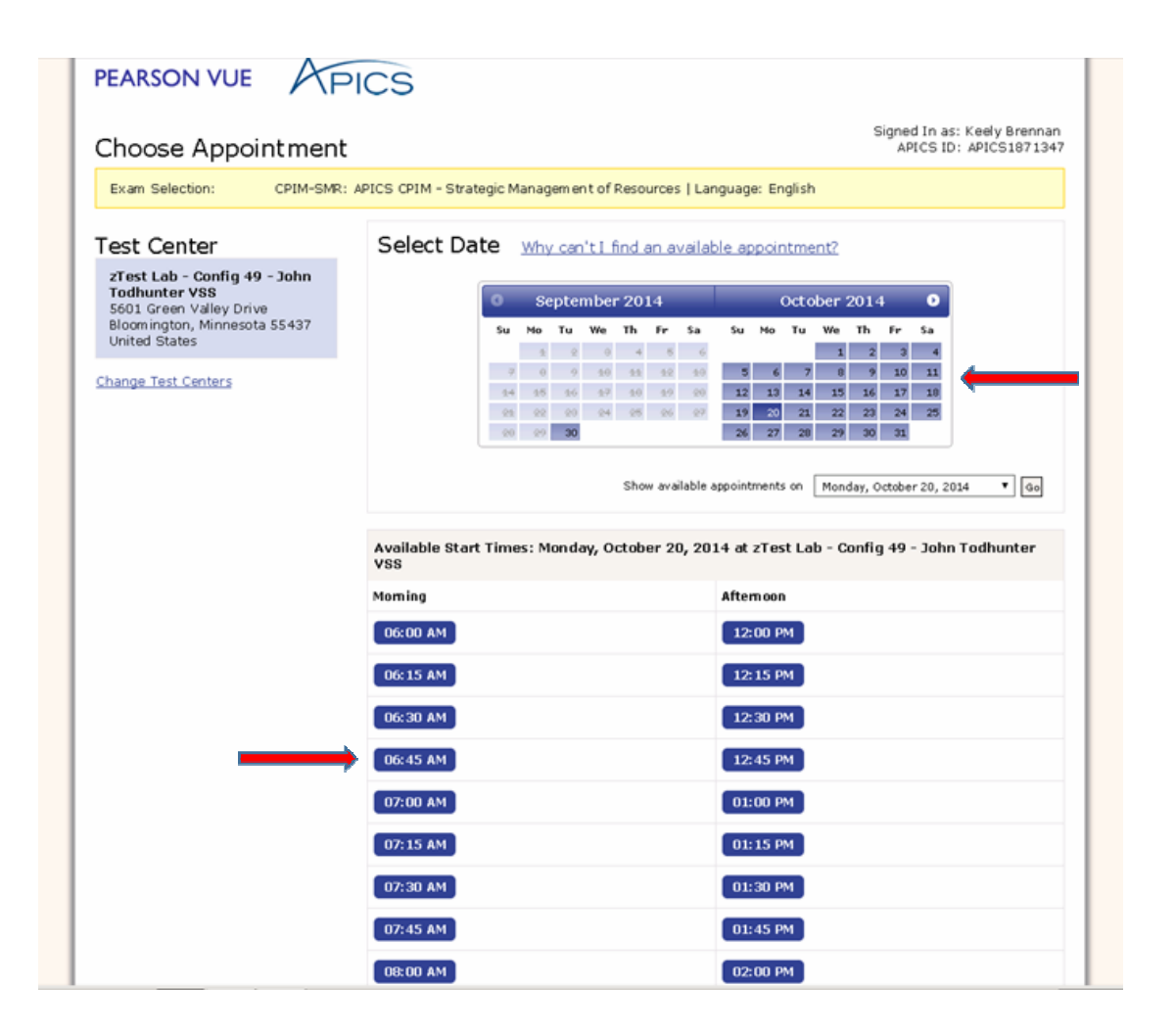

Select a date and time.

Click "Next."

| PEARSON                                                                                                    |                                                                                                    | ALWAYS LEARNING                                       |
|----------------------------------------------------------------------------------------------------|----------------------------------------------------------------------------------------------------|-------------------------------------------------------|
| PEARSON VUE APICS                                                                                                    | Home   My Profile   My Order   Return to Te                                                                                                    | sting Program website   Sign Out                      |
| My Order                                                                                                    |                                                                                                    | Signed In as: Keely Brennan<br>APICS ID: APICS1871347 |
| Description                                                                                                    | Details                                                                                                    | Actions                                               |
| Exam<br>CPIM-SMR: APICS CPIM - Strategic Management of<br>Resources<br>Language: English<br>Exam Length: 180 minutes | Appointment<br>Friday, October 31, 2014<br>Start Time: 06:00 AM CDT<br>Change Appointment<br>Location<br>2Test Lab - Config 49 - John Todhunter VSS<br>5601 Green Valley Drive<br>Bloom ington, Minnesota 55437<br>United States<br>Change Test Center | Remove                                                |
| Copyright © 1996-2014 Pearson Edu                                                                                    | cation, Inc. or its affiliate(s). All rights reserved. <u>Terms</u>   <u>Priv</u>                                                                                                    | Proceed to Checkout +                                 |

Review appointment information for accuracy and click "Proceed to Checkout."

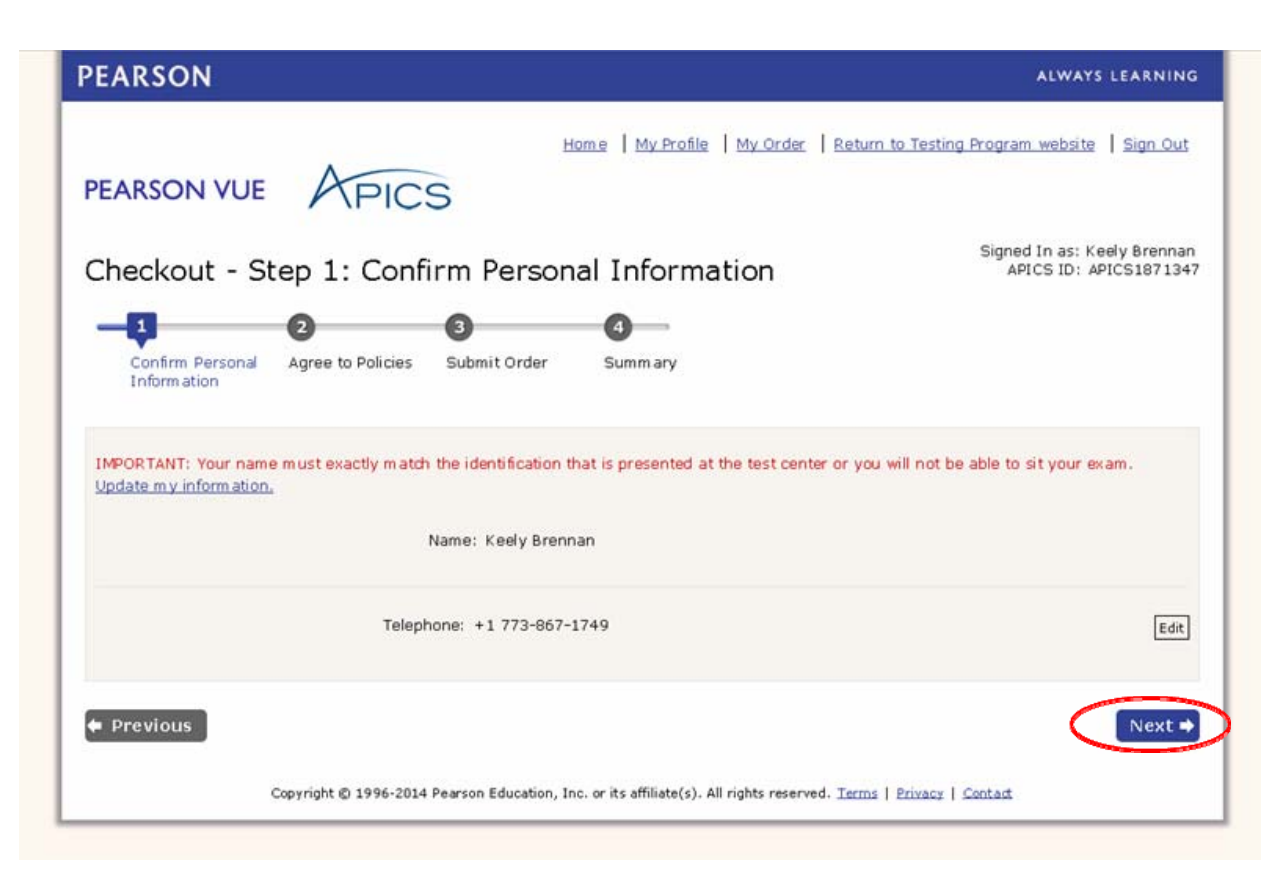

Confirm personal information and click "Next."

#### Admission Policy

We ask that you arrive at the test center 30 minutes before your scheduled appointment time. This will give you adequate time to complete the necessary sign-in procedures. If you arrive more than 15 minutes late for an exam, you will be refused admission and you will forfeit your exam fee. All APICS candidates must present approved and legible identification before being admitted to the examination. If you arrive at the testing center without acceptable identification, you will not be allowed to test and you will forfeit your examination fee. Please be prepared to show two (2) valid (unexpired) forms of personal ID. Both must have your signature, and one of the two must have your photo. Examples of approved identification are listed in your APICS Registration Bulletin and below:

Primary identification, which must include a recent photograph and signature, such as a

- driver's license
- valid passport
- military ID
- police ID
- state ID
- company ID

Secondary identification, which must include your signature, such as a

- credit card
- · check cashing card
- citizenship card
- APICS membership card

The name on all identification presented must match the name you used when you registered with APICS and scheduled your examination. If you think you may have a problem pertaining to your registration, please call Pearson VUE at 866-583-8949 immediately. If you wish to make any changes to your name, you must contact APICS directly. Pearson VUE cannot make any changes to your name in the system.

You will not be allowed to take any personal items with you into the testing room. This includes all bags, books not authorized by the testing program, notes, cell phones, pagers, watches and wallets.

#### Reschedule Policy

If you wish to cancel or reschedule your exam, you must contact Pearson VUE at least 24 hours prior to your exam appointment. You may also cancel your exam appointment through the Pearson VUE website. Cancellation or reschedule fees may apply. Canceling or rescheduling an exam less than 24 hours is subject to a same-day forfiet exam fee. Exam fees are forfield for no-shows. Exceptions may be made for medical or other emergencies. If you miss an exam because of a medical or other emergency, call Pearson VUE Customer Care immediately at 866-583-8949. The Pearson VUE representative will tell you how to submit written documentation of your emergency so that you will not be penalized as a no-show. Pearson VUE will not be held responsible for expenses incurred beyond the cost of the exam, including but not limited to travel expenses and lost wages on the day of the exam.

Pearson VUE's goal is to make your testing experience a pleasant one. We thank you for selecting Pearson VUE as your testing service provider, and look forward to serving you again. Please feel free to contact us with your comments or questions.

I have read and agree to the APICS policies listed above.

Next 🖬

Previous

Confirm your agreement to the APICS and Pearson VUE policies and click "Next."

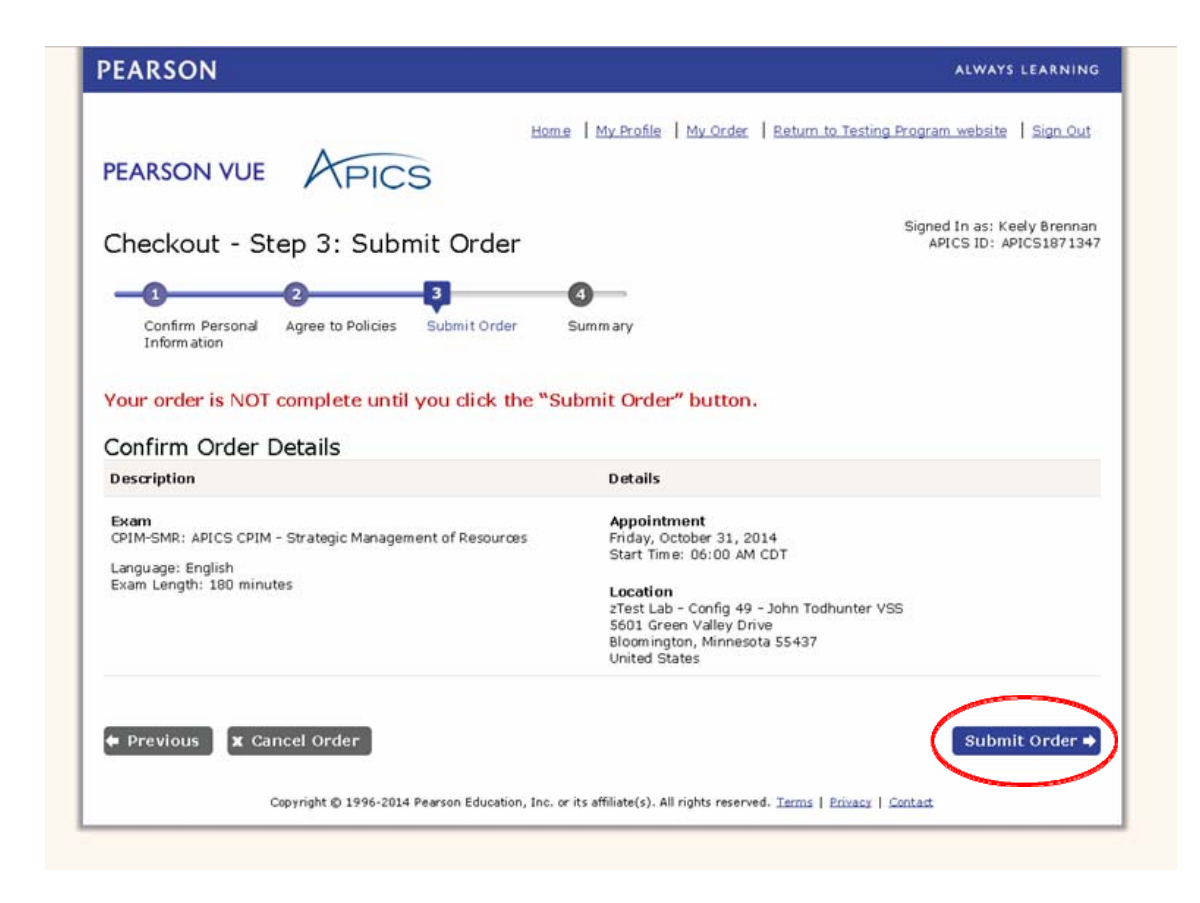

Confirm appointment details and click "Submit Order."

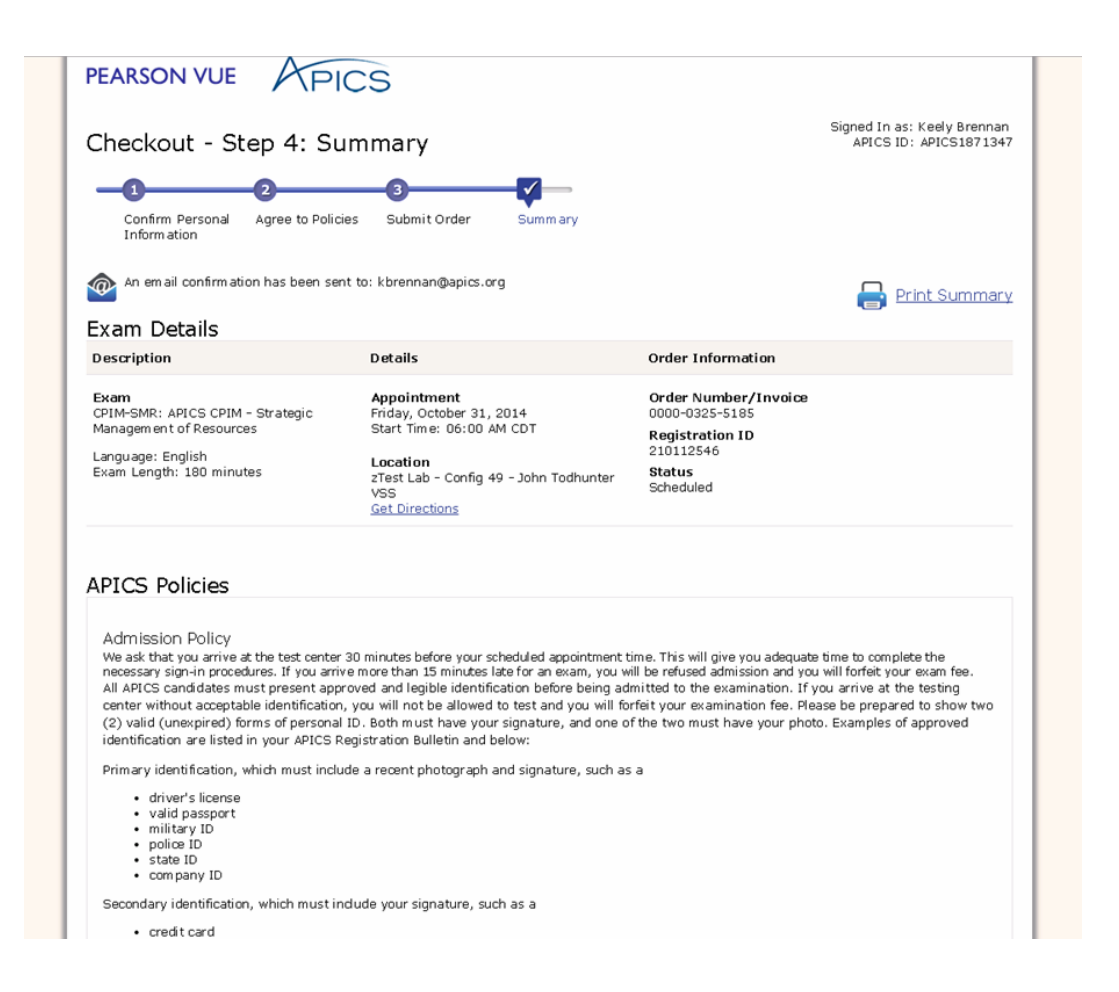

Review the appointment summary and print, if desired.

An email confirmation will also be sent.